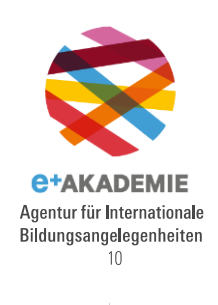

20

## Einrichtung EU-Login

Die Einrichtung eines Benutzerkontos für das EU-Login erfolgt über die Webseite:

https://webgate.ec.europa.eu/cas/eim/external/register.cgi

| EU Login<br>One account, many EU services | 0                                                                                                    | Deutsch (de) |
|-------------------------------------------|----------------------------------------------------------------------------------------------------|--------------|
| Bitte a                                   | anmelden, um fortzufahren                                                                                                    |              |
| 2                                         | Geben Sie Ihre E-Mail-Adresse oder Ihren   Benutzernamen an.   veues Konto erstellen   Vetter y   Oder   Image: Mit Ihrer eID anmelden   Mit Twitter anmelden   Mit Google anmelden   Image: Mit Google anmelden |              |
|                                           | -                                                                                                    |              |

- (1) Wählen Sie Ihre bevorzugte Sprache.
- (2) Klicken Sie auf den Textlink «Neues Konto erstellen».
- (3) Füllen Sie die Pflichtfelder des Formulars aus (3a-3d).
- (4) Wählen Sie die gewünschte Sprache der E-Mail.
- (5) Bestätigen Sie, dass Sie die Datenschutzerklärung gelesen und verstanden haben.
- (6) Klicken Sie dann auf die Schaltfläche «Neues Konto erstellen»

| Hilfe für externe Benutzer |
|----------------------------|
| Vorname 3a                 |
| Nachname                   |
| E-Mail                     |
| E-Mail bestätigen          |
| Sprache der E-Mail         |
| Deutsch (de)               |

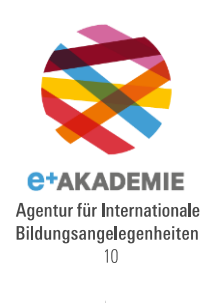

20

(7) Sie erhalten per E-Mail eine Bestätigung zur Registrierung. In dieser E-Mail klicken Sie auf den bereitgestellten Link, um die Registrierung abzuschliessen.

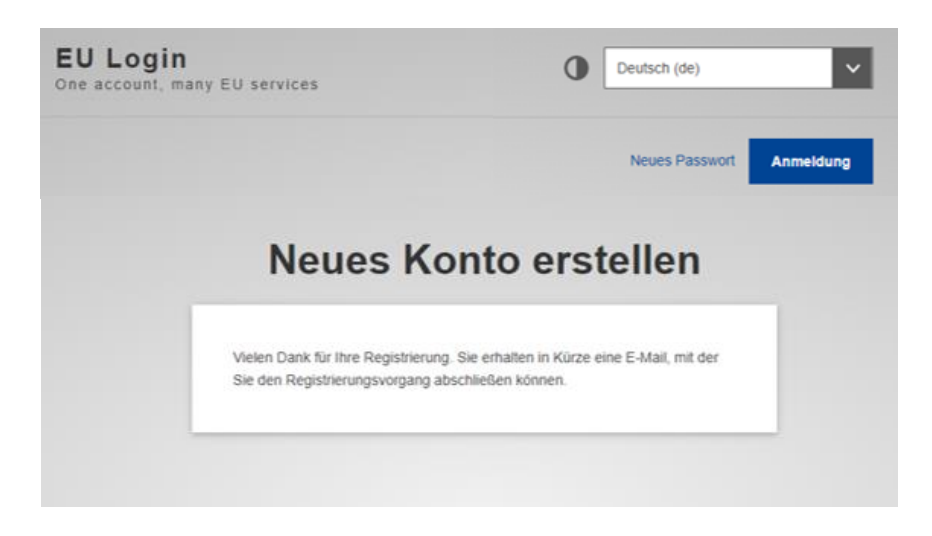

(8) Bitte bewahren Sie die verwendete E-Mail-Adresse und das Passwort sorgfältig zusammen auf; es dient auch als Zugang zu weiteren wichtigen EU-Portalen.